## OpenRoads Designer 10.10 cheat sheet

## Em geral

| Space | Invoca uma barra de<br>ferramentas temporária que<br>contém ferramentas comumente<br>usadas                                                                                                    |
|-------|----------------------------------------------------------------------------------------------------|
| A     | Bloqueia o ângulo atual<br>mostrado na barra de<br>ferramentas do AccuDraw                                                                                                    |
| В     | Gira a bússola AccuDraw para a<br>orientação anterior. Pressione a<br>tecla "B" novamente para girar a<br>bússola AccuDraw de volta para<br>a orientação View                                                     |
| С     | Ativa o snap central                                                                                                    |
| D     | Bloqueia a distância atual<br>mostrada na barra de<br>ferramentas do AccuDraw                                                                                                    |
| E     | Quando estiver no modelo de<br>design 3D, pressione a tecla "E"<br>para girar a bússola AccuDraw<br>para alinhar com os planos<br>primários: Plano X-Y (superior),<br>Plano X-Z (frontal), Plano Y-Z<br>(lateral) |
| F     | Quando no modelo de design<br>3D, gira a bússola AccuDraw<br>para alinhar com o plano frontal<br>(X-Z)                                                                                                    |
| G     | Invoca a ferramenta Obter ACS<br>ou Configurações do AccuDraw.<br>A ferramenta Obter ACS é<br>usada para ativar uma<br>orientação ACS salva<br>anteriormente                                                      |
| н     | Liga/desliga a bússola<br>AccuDraw                                                                                                    |
|       | Ativa o Snap de Intersecção                                                                                                    |
| К     | Altera a quantidade de divisores<br>de snap que estão disponíveis<br>com o snap de ponto-chave                                                                                                    |
| L     | Usado para alterar o modo de<br>bloqueio Z para AccuDraw ao<br>desenhar no modelo de design<br>3D                                                                                                    |
| Μ     | Altera o modo da bússola<br>AccuDraw. Alterna entre o modo                                                                                                    |

|   | Polar (distância e ângulo) e o<br>modo Cartesiano (X e Y)                                                                                                    |
|---|----------------------------------------------------------------------------------------------------|
| Ν | Alterna para o Snap mais<br>próximo                                                                                                    |
| 0 | Coloca temporariamente a<br>bússola AccuDraw no local atual<br>do cursor do mouse                                                                                                    |
| Ρ | Ao desenhar elementos, use<br>esta tecla para especificar a<br>localização do próximo ponto<br>com um valor cartesiano (por<br>exemplo, X=3, Y=6)                                                                              |
| Q | Invoca uma lista de ferramentas<br>de desenho e manipulação<br>comumente usadas. Por<br>exemplo, pressione a tecla "Q" e<br>depois a tecla "C" para executar<br>a ferramenta Copiar                                            |
| R | Usado para acessar uma série<br>de ferramentas usadas para<br>girar o AccuDraw Compass                                                                                                    |
| S | Quando estiver no modelo de<br>design 3D, gire a bússola<br>AccuDraw para alinhar com o<br>plano lateral (Y-Z)                                                                                                    |
| Т | Quando estiver no modelo de<br>design 3D, gire a bússola<br>AccuDraw para alinhar com o<br>plano superior (X-Y)                                                                                                    |
| V | Redefine a bússola do<br>AccuDraw para alinhar com a<br>janela View. Após a tecla "V" ser<br>pressionada, a bússola do<br>AccuDraw será alinhada<br>diretamente para cima e para<br>baixo, para a esquerda e para a<br>direita |
| W | Salva e nomeia a<br>orientação/localização atual do<br>ACS                                                                                                    |
| X | Bloqueia o valor X atual<br>mostrado na barra de<br>ferramentas do AccuDraw                                                                                                    |
| Y | Bloqueia o valor Y atual<br>mostrado na barra de<br>ferramentas do AccuDraw                                                                                                    |
| Z | Bloqueia o valor Z atual                                                                                                    |

|   | mostrado na barra de           |
|---|--------------------------------|
|   | ferramentas do AccuDraw        |
| [ | Evoca uma lista de ferramentas |
|   | de desenho e manipulação       |
|   | comumente usadas               |

NOTA: As ferramentas mostradas para este atalho de teclado são idênticas ao atalho de teclado "Q". Usar este atalho de teclado pode ser mais conveniente para usuários canhotos

Alternar (tab) entre as configurações mostradas na caixa de diálogo

Last modification: 10/01/2025 07:28:52

More information: defkey.com/pt/openroadsdesigner-10-shortcuts

Customize this PDF...

•